## DC-W50 Langaton telakointi

## Käyttöopas - Suomi

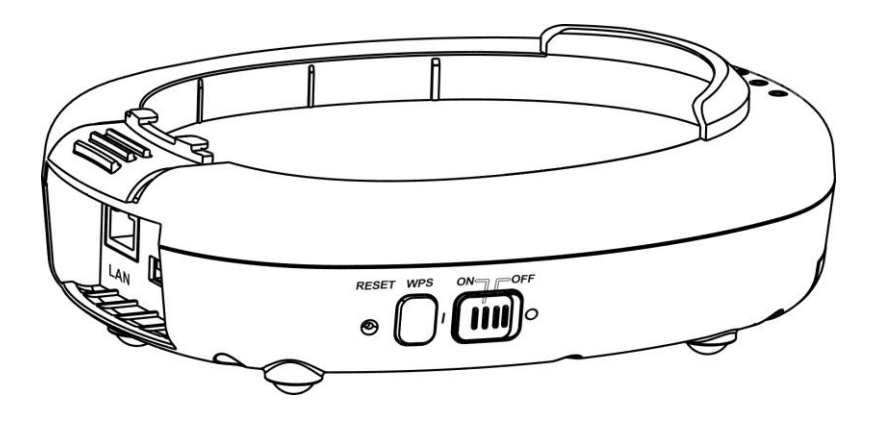

[Tärkeää]

Hae Lumens nettisivuilta uusin pikaopas, monikielimanuaali, ohjelma tai ajuri jne http://www.Mylumens.com/support.php

# Sisältö

| Tekijänoi                                                                 | keustiedot                                                                                                    | 2           |
|---------------------------------------------------------------------------|----------------------------------------------------------------------------------------------------|-------------|
| Luku 1 Tu                                                                 | urvaohjeita                                                                                                    | 3           |
| Varot<br>FCC<br>EN55                                                      | oimenpiteet<br>Ilmoitus<br>6022 (CE säteily) Varoitus                                                                                        | 4<br>4<br>5 |
| Luku 2 Pa                                                                 | akkauksen sisältö                                                                                                    | 6           |
| Luku 3 Tເ                                                                 | uotteen yleiskuvaus                                                                                                    | 7           |
| 3.1<br>3.2                                                                | DC-W50<br>Lukitse USB-liittimen pidike                                                                                                    | 7<br>8      |
| Luku 4 Li                                                                 | ED-indikaattorin kuvaus                                                                                                    | 9           |
| Luku 5 As                                                                 | sennus ja kytkennät1                                                                                                    | 0           |
| 5.1<br>5.2<br>5.3                                                         | Asennuskaavio                                                                                                    | 0<br>1<br>2 |
| Luku 6 Al                                                                 | loita käyttö1                                                                                                    | 3           |
| 6.1<br>6.1.1<br>6.1.2<br>6.1.3<br>6.2<br>6.2.1<br>6.2.2<br>6.2.3<br>6.2.4 | Aloita langaton yhteys1Manuaali yhteys1WPS kytkentä1Vaihda SSID1Muuta palomuurin asetuksia1Windows XP1Windows 81MAC OS X 10.7 / 10.8 / 10.91 | 455566788   |
| Luku 7 Ha                                                                 | allintovalikko2                                                                                                    | 0           |
| 7.1<br>7.1.1<br>7.2                                                       | Langaton                                                                                                    | 0<br>0<br>1 |
| Luku 8 As                                                                 | seta DC-W50 laite AP-käyttöön2                                                                                                    | 4           |
| 8.1<br>8.2<br>8.3                                                         | Kytkentädiagrammi                                                                                                    | 4<br>4<br>4 |
| Luku 9 O                                                                  | ngelmien korjaus2                                                                                                    | 7           |

## Tekijänoikeustiedot

Tekijänoikeudet kuuluvat © Lumens Digital Optics Inc. yritykselle. Kaikki oikeudet pidätetään.

Lumens tuotemerkki on tällähetkellä rekisteröity Lumens Digital Optics Inc. yritykselle.

Tämän tiedoston kopiointi, monistaminen tai välitys ei ole sallittua ilman Lumens Digital Optics Inc. yrityksen lupaa. Ainoastaan tiedoston varmuuskopiointi tuotteen oston jälkeen on sallittua.

Tuotekehittelyn edistämisen takaamiseksi Lumens Digital Optics Inc. pidättää itsellään oikeuden tuotteen määritysten muutoksiin ilman etukäteisilmoitusta. Tämän tiedoston tiedot voivat muuttua ilman etukäteisilmoitusta.

Voidaksemme selostaa ja kuvailla tuotteen toimintaa, tässä käyttöoppaassa saatetaan mainita muiden tuotteiden tai yritysten nimiä, ilman että tarkoituksena olisi tuotemerkkirikkomus.

Takuuilmoitus: Lumens Digital Optics Inc. yritys ei ole vastuussa mistään teknologisesta tai toimituksellisesta virheestä tai puutteista eikä ole myöskään vastuussa sattumanvaraisista tai yhteenliittyvistä vahinkotapauksista, jotka saattavat johtua tämän tiedoston luovuttamisesta, käytöstä tai tämän tuotteen käytöstä.

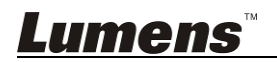

Noudata alla olevia turvaohjeita:

### 1. Operaatio

- 1.1 Käytä laitetta suositellussa käyttöympäristössä.
- 1.2 Älä pane Valolaitetta kaltevaan asentoon.
- 1.3 Älä pane tuotetta epävakaalle kärrylle, jalustalle tai pöydälle.
- 1.4 Älä käytä tätä tuotetta lähellä vettä tai lämpölähdettä.
- 1.5 Käytä liitetiedostoja vain suositellulla tavalla.
- 1.6 Käytä tälle tuotteelle määriteltyä virtalähdettä. Jos et ole varma saatavilla olevan virtalähteen tyypistä kysy neuvoja myyjältä tai paikalliselta sähkölaitokselta.
- 1.7 Noudata aina ohessa olevia varotoimia, kun käsittelet pistoketta. Jos et toimi oikein seurauksena saattaa olla sähköisku.
  - Varmista että pistokkeessa ei ole tomua ennenkuin kytket sen virtarasiaan.
  - Varmista että pistoke on kytketty kunnolla pistorasiaan.
- 1.8 Älä ylikuormita pistokkeita, jatkojohtoja tai monilaitevirtarasioita välttääksesi mahdolliset turvariskit.
- 1.9 Älä tuki laitteen kuoren aukkoja ja sovikkeita koska huono ilmastointi johtaa laitteen ylikuumenemiseen.
- 1.10 Ellei tässä manuaalissa toisin mainita, älä yritä avata tai poistaa koteloa itse. Tämä saattaa altistaa sähköiskulle tai muille vaaroille. Aina kun haluat huoltaa laitetta ota yhteyttä lisensoituun huoltohenkilökuntaan.
- 1.11 Irroita HD-kamera seinäpistokkeesta ja ota yhteyttä huoltoluvan omaavaan huoltohenkilöön seuraavissa tilanteissa:
  - Kun virtajohto tai virtapistoke vahingoittuu tai vääntyy.
  - Jos nestettä läikkyy tuotteen päälle tai tuote joutuu sateeseen tai veteen.

## 2 Asennus

2.1 Älä asenna tuotetta syvennykseen ilman siellä olevaa kunnollista ilmastointilaitetta.

### 3 Akku

- 3.1 Tuotteen paristot eivät ole poistettavissa. Ota yhteyttä alkuperäiseen tehtaaseen huoltoa varten jos paristot eivät toimi.
- 3.2 Älä käytä tuotetta enää kun indikaattorivalo vilkkuu punaisena kertoen virranvähyydestä, sillä tämä vaikuttaa paristojen varauskykyyn.

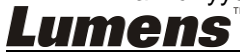

- 3.3 Tuotteen virranlataaminen saattaa aiheuttaa ylikuumenemista, joten älä aseta tuotetta huonoilmastoituun paikkaan.
- 4 Muisti
  - 4.1 Älä aseta tuotetta paikkaan jossa johdon päälle astutaan koska seurauksena voi olla johdon ytimen tai pistokkeen vahingoittuminen.
  - 4.2 Älä työnnä koskaan mitään esineitä kotelon reikien läpi. Älä anna minkään nesteen läikkyä tuotteen päälle.
  - 4.3 Irroita tämä tuote virtarasiasta ukonilmalla tai jos sitä ei käytetä pitkään aikaan.
  - 4.4 Älä aseta tätä tuotetta tai tarvikkeita tärisevän tai kuumentuneen kohteen päälle.

## 5 Puhdistus

5.1 Irroita kaikki kaapelit ennen puhdistusta. Käytä puhdistukseen kosteaa kangaspalaa. Älä käytä nestemäisiä tai sumutepuhdisteita.

## Varotoimenpiteet

Varoitus 1: Tulipalon ja sähköshokkivaaran pienentämiseksi vältä tämän laitteen altistamista sateelle tai kosteudelle.

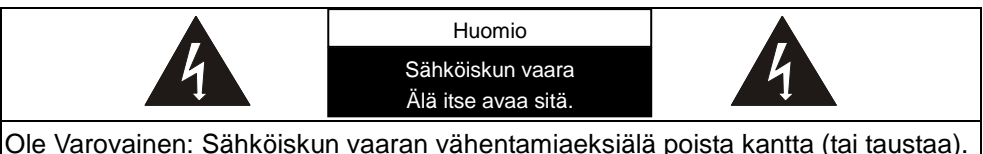

Ole Varovainen: Sähköiskun vaaran vähentamiaeksiälä poista kantta (tai taustaa). Sisällä ei ole käyttäjän huolettavissa olevia osia. Ota yhteyttä lisensoituun huoltohenkilökuntaan.

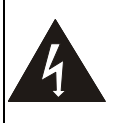

Tämä symboli osoittaa että laitteessa on vaarallisen korkea jännite, josta voi saada sähköiskun.

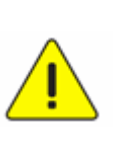

Tämä symboli osoittaa että yksikönmukana olevassa käyttöoppaassa on tärkeitä operointi ja huolto-ohjeita.

## FCC Ilmoitus

Tämä laite on testattu ja havaittu yhteensopivaksi luokan A digitaalilaitteiden kanssa, FCC sääntöjen osan 15 mukaisesti. Nämä rajat on suunniteltu takaamaan järkevän suojan haitallista häiriötä vastaan kun laitetta käytetään kaupallisessa ympäristössä. Laite tuottaa ja säiteilee radiotaajuusenergiaa ja jos sitä ei asenneta ja käytetä käyttöohjeiden mukaisesti, se saattaa aiheuttaa

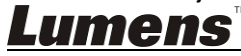

häiriötä radiokommunikaatiossa. Laitteen käyttö asutusalueella aiheuttaa ilmeisemmin häiriötä, jolloin käyttäjän tulee korjata tilanne omalla kustannuksellaan.

### FCC Säteilyaltistusilmoitus

Tämä laite sopii yhteen FCC:n säteilyaltistusrajojen kanssa valvomattomassa ympäristössä ja se sopii yhteen myös FCC RF-sääntöjen kohdan 15 kanssa. Tämä laite tulee asentaa ja käyttää mukana olevien ohjeiden mukaisesti ja antenni(t) jota käytetään lähettimen yhteydessä tulee asentaa siten että sen ja ihmisten välillä on vähintäin 20cm välimatka ja sitä ei tule sijoittaa yhteen tai käyttää yhdessä minkään muun antennin tai lähettimen kanssa. Loppukäyttäjät ja asentajat tulee varustaa antennin asennusohjeilla ja harkita epäkollokaatioilmoituksen poistamista.

Tämä laite on yhteensopiva FCC-sääntöjen osan 15 kanssa. Käyttö sallitaan seuraavien kahden ehdon täyttyessä: (1) tämä laite ei saa aiheuttaa vahingollista häiriötä ja (2) tämän laitteen tulee hyväksyä kaikki vastaanotettu häiriö mukaanlukien sellainen joka aiheuttaa epätoivotun toiminnon.

### **Ole Varovainen**

Kaikki muutokset ja säädöt, joita ei ole erikseen hyväksytty sopivuussääntöjen valmistajan puolelta aiheuttaa käyttäjälle laitteen käyttöoikeuden menetyksen.

## EN55022 (CE säteily) Varoitus

Täma laite on tarkoitettu käytettäväksi kaupallisessa, teollisessa tai opetuskäytössä. Sitä ei ole tarkoitettu asutusaluekäyttöön.

Laite on A-luokan tuote. Asuinympäristössä se saattaa aiheuttaa radiohäirintää, jolloin käyttäjän tulee tehdä tarvittavat toimenpiteen. Tyyppillinen laitteen käyttö tapahtuu vastaanottohuoneessa tai hallissa.

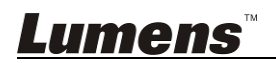

## Luku 2 Pakkauksen sisältö

| DC-W50   | Pikaopas                                                                        | USB-liittimen pidike                                                                                                    |
|----------|---------------------------------------------------------------------------------|----------------------------------------------------------------------------------------------------|
| ·0@      | Quick Start Guide<br>(Lumens nettisivuilta voit<br>ladata muita kieliversioita) | Contraction of the second second seco |
| Adapteri | Virtajohto                                                                      |                                                                                                    |
|          | Ulkonäkö saattaa<br>vaihdella riippuen<br>maasta/alueesta                       |                                                                                                    |

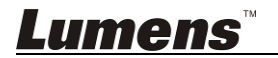

## Luku 3 Tuotteen yleiskuvaus

### 3.1 DC-W50

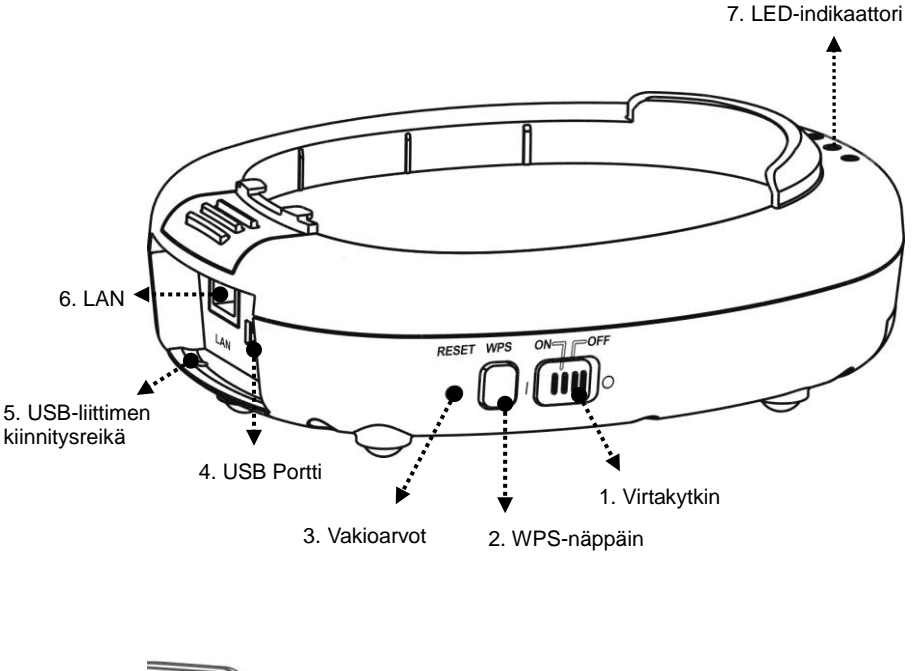

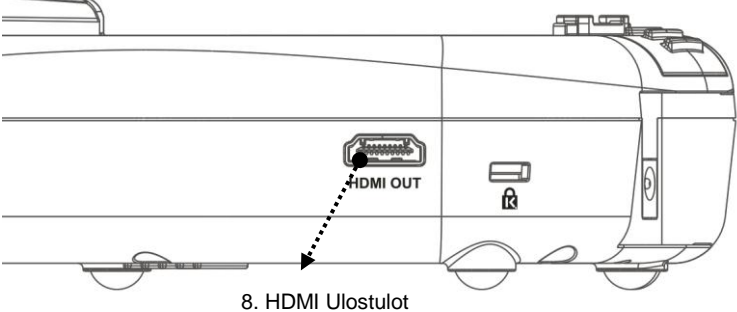

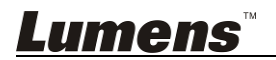

## 3.2 Lukitse USB-liittimen pidike

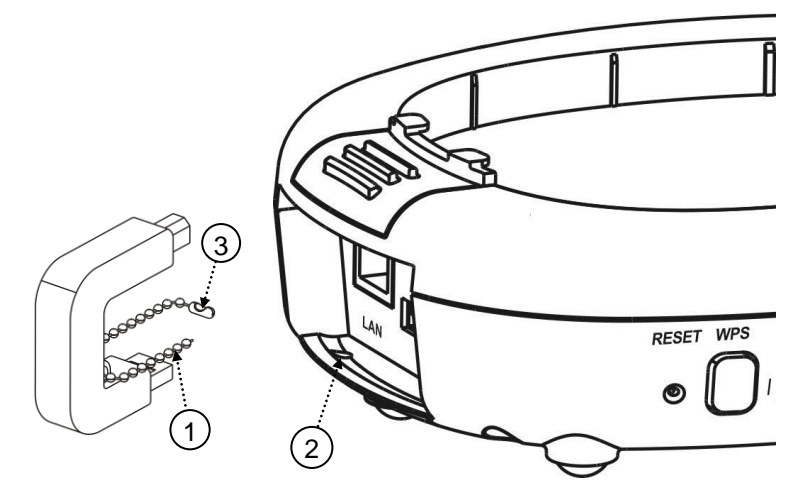

- 1. Irrota palloketju USB-liittimen pidikkeestä.
- 2. Pujota palloketju läpi DC-W50-laitteen liittimen kiinnitysreiän.
- 3.Kahlehdi palloketju.

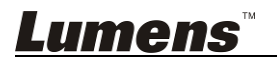

## Luku 4 LED-indikaattorin kuvaus

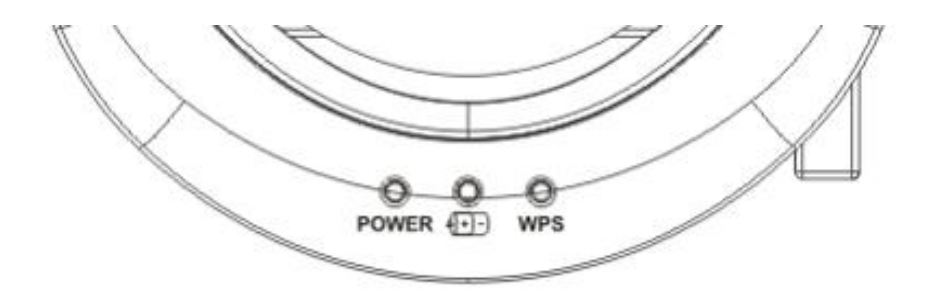

- 4.1 VIRTA: Indikaattori palaa sinisenä normaalissa tilassa.
- 4.2 Virta-tila (+--):
  - 4.2.1 Ei valoa: Ei virtaa
  - 4.2.2 Sininen valoa: Täysi virta
  - 4.2.3 Punainen valo: Alhainen virta
  - 4.2.4 Vilkkuva sininen: Kun laite on päällä tai lataustilassa. Punainen valo vilkkuu lautautuessa jos virta ei riitä.

#### 4.3 WPS:

- 4.3.1 Vilkkuva punainen: Kytkennän havaitseminen
- 4.3.2 Sininen valoa: WPS-toiminto on käytössä

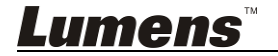

## 5.1 Asennuskaavio

Tuotetta tulee käyttää yhdessä yrityksemme **Ladibug**-ohjelman ja **USB-dokumenttikamera** kanssa. Asenna ja käytä niitä ohjeiden mukaan kuten kuvassa alhaalla.

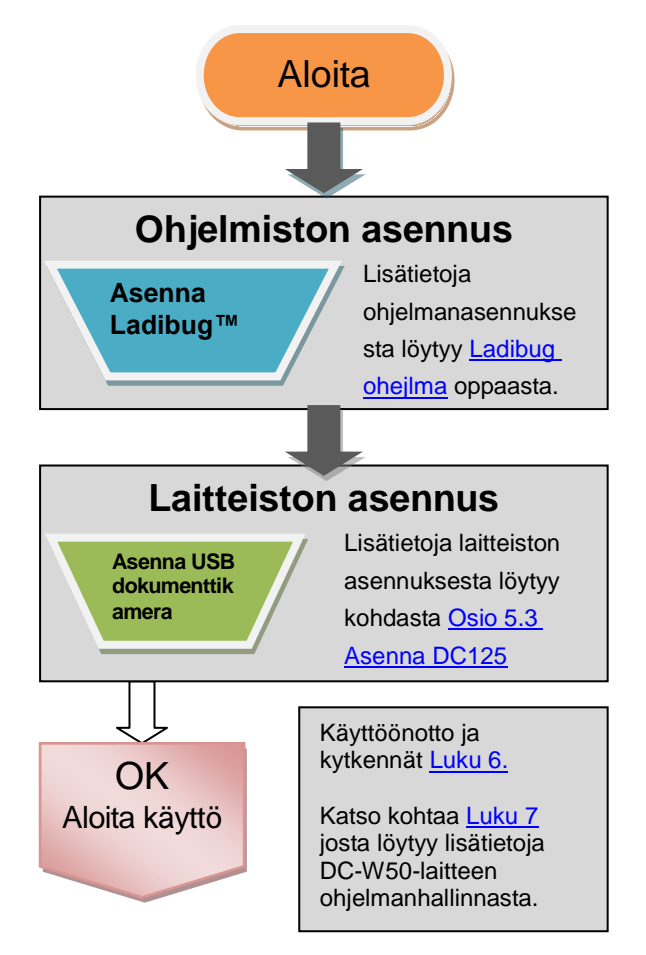

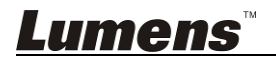

## 5.2 Sovellusohjelman asentaminen

#### 5.2.1 Järjestelmän vaatimukset

| Windows XP                                                                                                    | Windows Vista /<br>Windows 7 / 8                                                                                                    | MAC OS X 10.7 / 10.8 /<br>10.9                                                                                                    |
|----------------------------------------------------------------------------------------------------|----------------------------------------------------------------------------------------------------|----------------------------------------------------------------------------------------------------|
| <ul> <li>Min. Suoritin: Intel Core 2<br/>Duo 2 GHz</li> <li>Min. Muisti: 1 GB RAM</li> <li>Tukee Direct X 9</li> <li>Min. Kuvatarkkuus: 1024<br/>x 768</li> <li>Min. Kiintolevytila: 1 GB</li> <li>Windows XP SP2 tai<br/>uudempi versio</li> </ul> | <ul> <li>Min. Suoritin: Intel Core 2<br/>Duo 2 GHz</li> <li>Min. Muisti: 1 GB<br/>(32-bittiä)/2 GB (64-bittiä)</li> <li>Tukee Direct X 9 ja<br/>WDDM 1.0</li> <li>Min. Kuvatarkkuus: 1024<br/>x 768</li> <li>Min. Kiintolevytila: 1 GB</li> </ul> | <ul> <li>Min. Suoritin: Intel<br/>Pentium<sup>®</sup> 2 GHz Intel<br/>Core 2 Duo</li> <li>Min. Muisti: 1 GB DDR2<br/>667 Hz tai tehokkaampi</li> <li>Min. Kuvatarkkuus:<br/>1024 x 768</li> <li>24-bittinen<br/>kokovärinäyttö</li> <li>Min. Kiintolevytila: 1 GB</li> <li>QuickTime 7.4.5 tai<br/>uudompi varpia</li> </ul> |

#### 5.2.2 Asenna Ladibug™

Lataa Ladibug™ ja Ladibug-ohjelma käyttöopas -ohjelma Lumensin nettisivuilta.

- a. Windows järjestelmä: Käytä Ladibug PC 3.x
- b. MAC Järjestelmän: Käytä Ladibug MAC 3.x
- c. iOS Järjestelmän: Etsi *Ladibug* Applen App-kaupasta. iPad tulee olla iOS 7.0 tai uudempi.

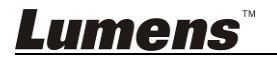

## 5.3 Asenna DC125

#### 5.3.1 Asenna DC125 laitteeseen DC-W50

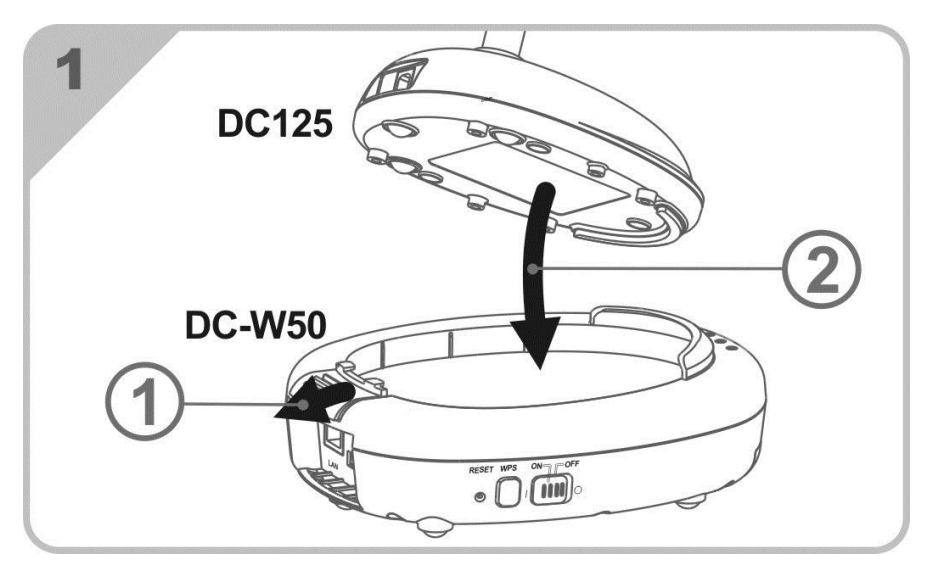

#### 5.3.2 Asenna USB-kytkentäpidike laitteisiin DC125 ja DC-W50

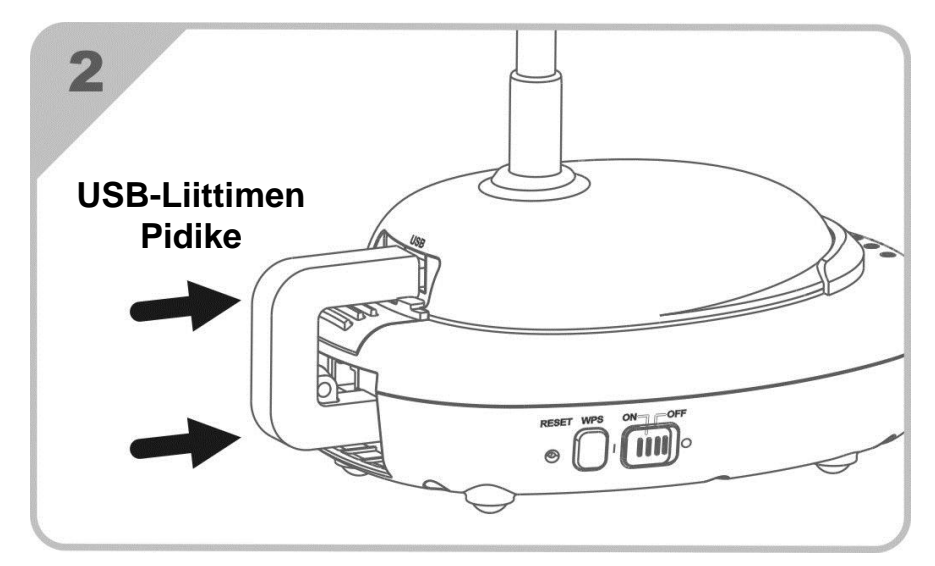

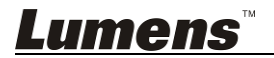

## Luku 6 Aloita käyttö

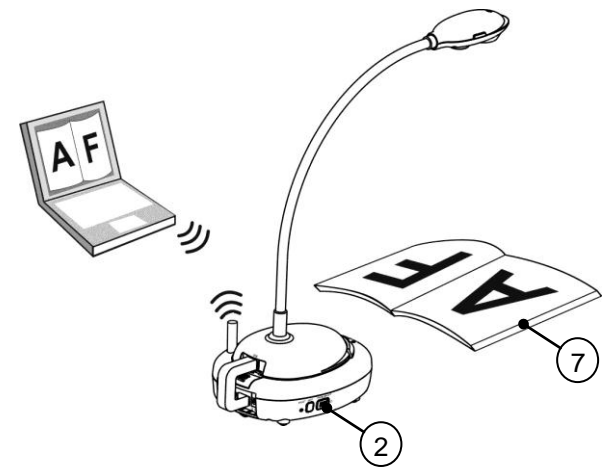

- 1. Lataa laitetta 3 tuntia ennen ensimmäistä käyttöä.
- Kytke virta asentoon [ON]. (Ole Varovainen: (+)-) valo palaa sinisenä, kun laite on latautunut täyteen)
- Aloittaaksesi laitteen DC-W50 käytön tietokoneen kanssa, noudata seuraavia vaiheita <u>6.1.1 Manuaali yhteys</u>.
- 4. Muokkaa [Device Name] ja [SSID] ennen ensikäyttöä. Noudata seuraavia vaiheita 6.1.3 Vaihda SSID muokkausta varten.
- 5. Napsauta kahdesi 😥 ikonissa ja avaa Ladibug™ ohjelmisto.
  - Napsauta 🚊 ja avaa [Search Window].
- Valitse [Wireless Document Camera] ja etsi laitetta DC-W50 suorittaaksesi kytkennän. Kun etsintä listalta on lopussa, napsauta [Wireless Document Camera-1] (vakionimi).
- Valitse järjestelmänvalvoja (Admin) tai katselija (Viewer) ja kytkeydy ohjelmaan. Kytkeytyäksesi ohjelmaan järjestelmänvalvojana, syötä salasana [1234] (vakiosalasana) ja paina [Log In] ja yhdisty.
- Jos palomuurivatoitus ilmestyy ensikäytössä, tarkista "LAN" ja paina sitten "Salli käyttö".
- Kun VIRTA taajuus asetussivu ilmestyy näkyviin, suorita asetukset loppuun noudattaen näytön ohjeita.

<Muistutus> Sinua neuvotaan tarkistamaan paikallinen jännite/taajuus ennen kuin asetat VIRTA taajuuden. Esimerkiksi 60 Hz on käytössä Amerikassa, Taiwanilla, Japanissa jne.; 50 Hz on käytössä Euroopassa tai muilla alueilla.

<Muistutus> Lisätietoja Dokumenttikameran käytöstä löydät dokumenttikameran käyttöoppaasta.

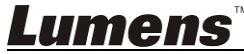

6.

<Muistutus> Katso lisätietoja <u>Ladibug-ohjelman käyttöoppaasta</u> yksityiskohtaisia Ladibug-toimintaohjeita.

## 6.1 Aloita langaton yhteys

## [Huomio] Kuinka parantaa langatonta signaalilaatua

IEEE 802.11 b/g/n käyttötaajuuden leveys on välillä 2.4 tai 5 GHz. Langattoman laitteen aplikaatio vierekkäisellä taajuuskanavalla häiritsee toinen toisiaan ja häiriöön kuuluu sekä saman taajuudeen että vierekkäisen taajuuden kanavan häiriö. Välttyäksesi häiriöltä samassa tilassa ja eri langattomien verkkojen ryhmissä kuten puhelin, Bluetooth-laitteet, mikrouuni ja muut laitteet jotka saattavat häiritä verkkokommunikaatiota, jos tälläisiä laitteita on langattoman laitteesi läheisyydessä, kytke ne pois päältä ja siirrä ne kauemmaksi tai aseta taajuskanava vähintäin 2 kanavaa ylemmäksi.

Seinämateriaalit, huonekalujärjestys ja jopa avoin tai suljettu ovi vaikuttaa langattoman signaalin voimakkuuteen. Langaton AP tulee asentaa, jos mahdollista, avoimeen esteettömään tilaan. Tämä on paras keino luoda optimaalinen signaalikenttävaikutus.. Signaalin vaikutusastetietoja löytyy taulukosta alhaalta:

| Ympäristömateriaali     | Mahdollinen vaikutusaste           | Samanlainen<br>ympäristö      |  |
|-------------------------|------------------------------------|-------------------------------|--|
| Ilma<br>Puu<br>Parketti |                                    | Väliseinä                     |  |
| Aspesti                 |                                    | Katto                         |  |
| Normaali lasi           |                                    | Ikkuna                        |  |
| Vesi                    |                                    | Akvaario                      |  |
| Tiili                   |                                    | Yleinen sisä- ja<br>ulkoseinä |  |
| Marmori                 |                                    | Lattia                        |  |
| Sementti/betoni         |                                    | Lattia, ulkoinen<br>seinä     |  |
| Metalli                 |                                    | Teräskaappi ja<br>teräskuutio |  |
|                         | Mitä enemmän sen suurempi vaikutus |                               |  |

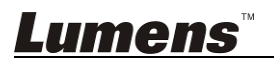

#### 6.1.1 Manuaali yhteys

- a. Avaa tietokoneen langattoman verkon lista, iPad-käyttäjät siirtyvät asetuksissa [Settings] -> [Wifi] ja valitsevat langattoman verkon.
- b. Valitse [Lumens Wireless Flyer] verkkolistalta ja napsauta [Connection] ja syötä kytkennän salasana (etukäteen asetettu salasana[ladibugflver]) ia aloita vhtevs.

#### 6.1.2 WPS kytkentä

- a. Avaa langaton verkkolista tietokoneestasi.
- b. Valitse [Lumens Wireless Flyer] verkkolistalta, paina [Kytkentä] ja paina sitten **WPS** laitteessa DC-W50, iolloin vhtevs muodostuu kunWPS-valo muuttuu siniseksi.
- [Muistutus] WPS tukee ainoastaan korkeampitasoista salaustilaa. Kytkeydyttäessä WPS:llä, käytä vakioasetuksia tai muokkaa DC-W50 asetuksia muuttamalla salaustilan WPA:ksi tai WPA2:ksi.

#### 6.1.3 Vaihda SSID

- a. Avaa Internet Explorer-nettisivun selain ja syötä [192.168.1.1] (Oletus) osoitekenttään.
- b. Syötä sisäänkirjautumisnimi [Admin].
- c. Syötä salasana ([1234] oletuksena) ja napsauta [Login] nappia.
- d. Syötä [Basic] sivu.
- e. Syötä uusi [Device Name] ja [SSID], ja napsauta [Save] ottaaksesi muutokset käyttöön.

[Huomio] Käytä englantilaisia kirjaimia ja numeroita laitteen nimessä ia SSID nimessä.

Laitteen nimi: Dokumenttikameran nimi SSID: Langattoman verkon laitteen nimi

f. Katso lisätietoja uudelleenkytkennästä kohdasta 6.1.1 Manuaali vhtevs.

| Dasic       | Device Name         | Wireless Document Camera-1 |
|-------------|---------------------|----------------------------|
| System      | WPS                 | ON 🛩                       |
| • IP        |                     |                            |
| 🕤 User      | • Wireless Mode: AP |                            |
| • Streaming | Frequency           | 2.4 🛩 GHz                  |
| Maintenance | SSID                | Lumens_Wireless_Flyer      |

## 6.2 Muuta palomuurin asetuksia

#### 6.2.1 Windows XP

- a. Valitse [Console] valikossa [Start].
- b. Napsauta [Information Security Center], ja sitten napsauta [Windows Firewall].

#### [Muistutus] Napsauta [Windows Firewall] perinteisessä

[Console]-näkymässä.

c. [Windows Firewall Setting]-ikkunassa napsauta välilehteä [Exceptions].

| 🖗 Winde                      | ows Firewa                                           | hll                                                                                                    | ×    |
|------------------------------|------------------------------------------------------|----------------------------------------------------------------------------------------------------|------|
| General                      | Exceptions                                           | Advanced                                                                                                    |      |
| Window<br>program<br>to work | /s Firewall is b<br>is and service<br>better but mig | locking incoming network connections, except for the<br>is selected below. Adding exceptions allows some program<br>ght increase your security risk. | ns   |
| Program                      | ns and Service                                       | es:                                                                                                    |      |
| Name                         | e                                                    |                                                                                                    |      |
| File                         | e and Printer S                                      | Sharing                                                                                                    |      |
| Re                           | mote Assistar                                        | nce                                                                                                    | - E. |
| Re                           | mote Desktop                                         | p                                                                                                    | - 8  |
|                              | nP Framewor                                          | rk –                                                                                                    |      |
|                              |                                                      |                                                                                                    | - 8  |
|                              |                                                      |                                                                                                    |      |
| · · · · ·                    |                                                      |                                                                                                    | ••*  |
|                              |                                                      |                                                                                                    |      |
|                              |                                                      |                                                                                                    |      |
|                              |                                                      |                                                                                                    |      |
|                              |                                                      |                                                                                                    | _    |
| Add I                        | Program                                              | Add Port Edit Delete                                                                                                    |      |
| S                            |                                                      | •                                                                                                    |      |
|                              |                                                      |                                                                                                    |      |

- d. Varmista että valitset *Ladibug* kohdassa [Programs and Services], ja napsauta sitten [OK].
- e. Jos *Ladibug* ei ole listattuna valikossa [Programs and Services], napsauta [Add Program].
- f. Valitse *Ladibug*-ohjelma, napsauta sitten [OK]. Napsauta [Browse], valitse *Ladibug*-ohjelma ja napsauta sitten [Enable].

#### [Muistutus] Ladibug saatetaan näyttää muodossa Ladibug.exe.

g. Poistu [Windows Firewall Setting], ja aloita ohjelma.

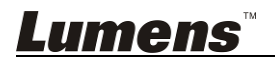

#### 6.2.2 Windows 7

- a. Valitse [Console] valikossa [Start].
- b. Napsauta [System and Security], ja sitten napsauta [Allow a program through Windows Firewall].

| Windows Firewall      |                                          |  |
|-----------------------|------------------------------------------|--|
| Check firewall status | Allow a program through Windows Firewall |  |

#### [Muistutus] Napsauta [Windows Firewall] [Console]-

Allow programs to communicate through Windows Firewall

#### kuvakenäkymässä.

c. Valitse [Change settings] [Allowed programs and features] -ikkunassa.

| Allowed programs and reatures:         Name       Home/Work (Pri         Secure Socket Tunneling Protocol       Image: Social Social                                                             |                 |                       |
|----------------------------------------------------------------------------------------------------|-----------------|-----------------------|
| Name       Home/ Work (PI         Secure Socket Tunneling Protocol       Image: Socket Tunneling Protocol         SNMP Trap       Image: Socket Tunneling Protocol         Windows Collaboration Computer Name Registration Service       Image: Socket Tunneling Protocol         Windows Collaboration Computer Name Registration Service       Image: Socket Tunneling Protocol         Windows Kemagement Instrumentation (WMI)       Image: Socket Tunneling Protocol         Windows Media Player       Image: Socket Tunneling Service       Image: Socket Tunneling Protocol         Windows Media Player Network Sharing Service (Internet)       Image: Socket Tunneling Protocol       Image: Socket Tunneling Protocol         Windows Peer to Peer Collaboration Foundation       Image: Socket Tunneling Protocol       Image: Socket Tunneling Protocol         Windows Remote Management       Image: Socket Tunneling Protocol       Image: Socket Tunneling Protocol         Wireless Portable Devices       Image: Socket Tunneling Protocol       Image: Socket Tunneling Protocol                                                                                                    | (united) Dublie | Lines (Mark (Driveta) |
| Secure Socket Tunneling Protocol         SNMP Trap         Windows Collaboration Computer Name Registration Service         Windows Firewall Remote Management         Windows Management Instrumentation (WMI)         Windows Media Player         Windows Media Player Network Sharing Service         Windows Media Player Network Sharing Service (Internet)         Windows Remote Oper Collaboration Foundation         Windows Remote Management         Wireless Portable Devices                                                                                                    | vate) Public    | Home/ work (Private)  |
| SNMP I rap         Windows Collaboration Computer Name Registration Service         Windows Firewall Remote Management         Windows Management Instrumentation (WMI)         Windows Media Player         Windows Media Player Network Sharing Service         Windows Media Player Network Sharing Service (Internet)         Windows Remote Oper Collaboration Foundation         Windows Remote Management         Wireless Portable Devices                                                                                                    |                 |                       |
| Windows Collaboration Computer Name Registration Service         Windows Firewall Remote Management         Windows Management Instrumentation (WMI)         Windows Media Player         Windows Media Player Network Sharing Service         Windows Media Player Network Sharing Service (Internet)         Windows Peer to Peer Collaboration Foundation         Windows Remote Management         Wineless Portable Devices                                                                                                    |                 |                       |
| Windows Firewall Remote Management         Windows Management Instrumentation (WMI)         Windows Media Player         Windows Media Player Network Sharing Service         Windows Media Player Network Sharing Service (Internet)         Windows Media Player Network Sharing Service (Internet)         Windows Renote Collaboration Foundation         Windows Remote Management         Wireless Portable Devices                                                                                                    |                 |                       |
| Windows Management Instrumentation (WMI)         Windows Media Player         Windows Media Player Network Sharing Service         Windows Media Player Network Sharing Service (Internet)         Windows Peer to Peer Collaboration Foundation         Windows Remote Management         Windows Portable Devices                                                                                                    |                 |                       |
| Windows Media Player       Image: Constraint of the service       Image: Constraint of the service         Windows Media Player Network Sharing Service (Internet)       Image: Constraint of the service (Internet)       Image: Constraint of the service (Internet)         Windows Peer to Peer Collaboration Foundation       Image: Constraint of the service (Internet)       Image: Constraint of the service (Internet)         Windows Remote Management       Image: Constraint of the service (Internet)       Image: Constraint of the service (Internet)         Wireless Portable Devices       Image: Constraint of the service (Internet)       Image: Constraint of the service (Internet)                                                                                                    |                 |                       |
| Windows Media Player Network Sharing Service       Image: Comparison of the service with the service of the service of the service |                 |                       |
| Windows Media Player Network Sharing Service (Internet)       Image: Collaboration Foundation         Windows Peer to Peer Collaboration Foundation       Image: Collaboration Foundation         Windows Remote Management       Image: Collaboration Foundation         Wireless Portable Devices       Image: Collaboration Foundation                                                                                                    |                 | $\checkmark$          |
| Windows Peer to Peer Collaboration Foundation       Image: Collaboration Foundation         Windows Remote Management       Image: Collaboration Foundation         Wireless Portable Devices       Image: Collaboration Foundation                                                                                                    |                 |                       |
| Uvindows Remote Management                                                                                                    |                 |                       |
| Wireless Portable Devices                                                                                                    |                 |                       |
| <sup>3</sup> ****                                                                                                    |                 |                       |
|                                                                                                    |                 |                       |
| Detail                                                                                                    | Remove          | Details               |

- d. Valitse Ladibug-ohjelma listalta.
- e. Jos *Ladibug* ei näy listalla, napsauta [Allow another program], ja senjälkeen löydät *Ladibug*-ohjelman.
- f. Valitse *Ladibug* ja napsauta sitten [Add]. Napsauta [Browse], valitse *Ladibug-*ohjelma ja napsauta sitten [Enable].

[Muistutus] Ladibug saatetaan näyttää muodossa Ladibug.exe.

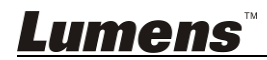

- g. Napsauta [OK] [Allowed Program] -ikkunassa.
- h. Sulje [Windows Firewall Setting] -ikkuna.

#### 6.2.3 Windows 8

- a. Kohdista hiiri näytön oikeaan yläkulmaan ja siirrä hiiren osoitinta alas ja paina sitten [Search] ja syötä palomuuri etsintäruutuun ja napsauta tai paina [Allow the Application Program or Function to pass Windows Firewall].
- b. Napsauta tai paina [Change Settings]. Järjestelmä saattaa kysyä järjestelmänvalvojan salasanaa tai vahvistusta valinnasta.
- c. Sallitussa ohjelmien sovelluslistassa, etsi **Ladibug**, merkitse ruutu ohjelman vieressä ja napsauta tai paina sitten **[Confirm]**.

#### 6.2.4 MAC OS X 10.7 / 10.8 / 10.9

- a. Valitse asetus [System Preferences] Apple-valikosta.
- b. Napsauta [Security].
- c. Napsauta välilehteä [Firewall].

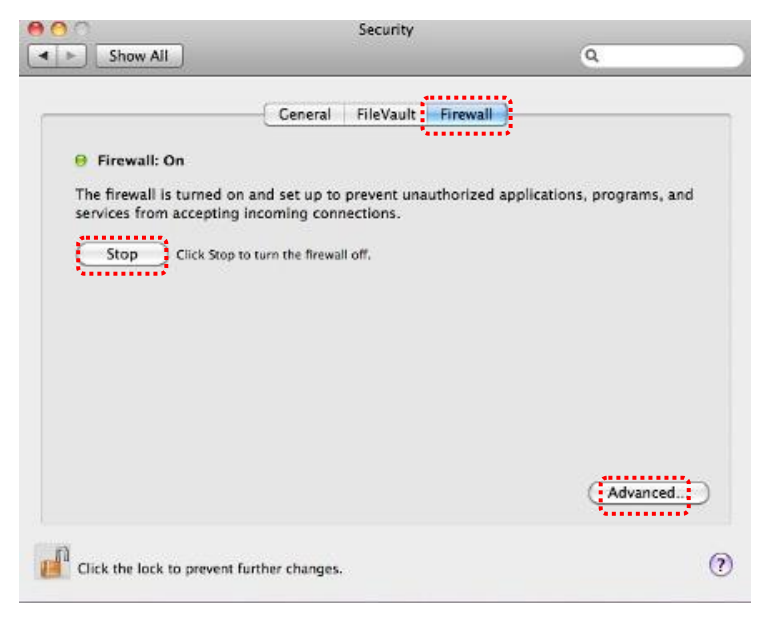

- d. Napsauta lukkoa alavasemmasta kulmasta ja syötä
  - Järjestelmänvalvojan käyttäjänimi ja salasana.

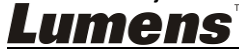

- e. Napsauta [Start] ja ota palomuuri käyttöön.
- f. Napsauta [Advanced] alaoikeasta kulmasta.
- g. Valitse [Automatically allow signed software to receive incoming connections].
- h. Vaihda *Ladibug* listalta [Allow incoming connections]. Jos ohjelmanimi ei ole listattuna, napsauta [+] ja lisää uusia ohjelmia listalle, ja aloita ohjelma.

| Block all incoming connect<br>Blocks all incoming connection<br>such as DHCP, Bonjour, and IPS | cions<br>s except those required for basic Internet services,<br>sec.                                |
|------------------------------------------------------------------------------------------------|----------------------------------------------------------------------------------------------------|
| 🕼 iTunes                                                                                       | Allow incoming connections +                                                                         |
|                                                                                                |                                                                                                    |
|                                                                                                |                                                                                                    |
| +                                                                                              |                                                                                                    |
| Automatically allow signed<br>Allows software signed by a val<br>from the network.             | I software to receive incoming connections<br>lid certificate authority to provide services accessed |
| Enable stealth mode                                                                            |                                                                                                    |
| Don't respond to or acknowled<br>by test applications using ICMP                               | ge attempts to access this computer from the network<br>9, such as Ping.                             |
| ?                                                                                              | Cancel OK                                                                                            |

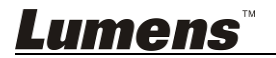

## 7.1 Langaton

#### 7.1.1 Perus

Syötettyäsi verkkosivun [Basic] sivu tulee näkyviin. Voit tarkistaa ja muokata DC-W50 laitteen senhetkisiä asetuksia.

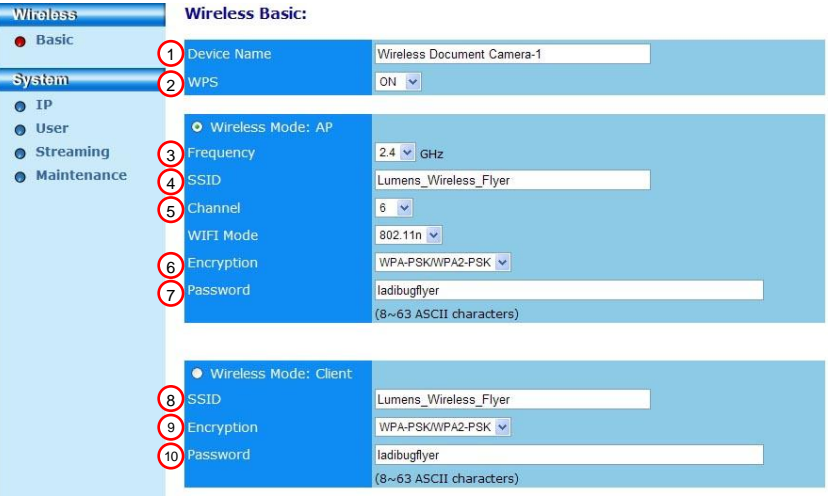

| NO                | Osio               | Toimintojen kuvaus                                                                                                    |
|-------------------|--------------------|----------------------------------------------------------------------------------------------------|
| 1.                | Device Name        | Aseta dokumenttikameran nimi                                                                                                    |
| 2.                | WPS                | Kytke päälle/pois päältä WPS-toiminto                                                                                             |
| Wireless Mode: AP |                    | Aseta osio kun DC-W50 laite on asetettu<br>AP-tilaan tai yksittäisyksikkökäyttöön                                                 |
| 3.                | Frequency          | 2.4 GHz/5 GHz taajuuksien asetus                                                                                                  |
| 4.                | SSID               | Aseta langattoman verkon laitteen nimi                                                                                            |
| 5.                | Channel            | 2.4 GHz kanava: 1 ~ 11<br>5 GHz kanava: CH 149 5745 MHz, CH 153 5765<br>MHz, CH 157 5785 MHz, CH 161 5805 MHz, CH<br>165 5825 MHz |
| 6.                | Encryption         | Salaustilan asetukset                                                                                                    |
| 7.                | Password           | Aseta salasana AP-yhteydelle                                                                                                    |
| Wire              | eless Mode: Client | Asetusosio kun DC-W50 laite on asetettu<br>Asiakaskäyttöön                                                                        |
| 8.                | SSID               | Langattoman käyttöpisteen laitenimi                                                                                               |
| 9.                | Encryption         | Salaustilan asetukset                                                                                                    |
| 10.               | Password           | Syötä salasana ja kytkeydy langattomaan käyttöpisteeseen                                                                          |

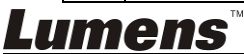

Suomi - 20

## 7.2 Järjestelmä

| Verkon asetussi                                 | N<br>VU              |                               |
|-------------------------------------------------|----------------------|-------------------------------|
| Wireless                                        | LAN:                 |                               |
| Basic                                           | 1 IP Address         | 192.168.9.1                   |
| System                                          | 2 Subnet Mask        | 255.255.255.0                 |
| <ul><li>IP</li><li>User</li></ul>               |                      | Enable                        |
| <ul><li>Streaming</li><li>Maintenance</li></ul> | 4 DHCP Address Range | 192.168.9.101 - 192.168.9.131 |

| NO | Osio                         | Toimintojen kuvaus                     |
|----|------------------------------|----------------------------------------|
| 1  | IP                           | IP-osoitteen asetus                    |
| 2  | Subnet Mask                  | Aliverkon peite                        |
| 3  | DHCP                         | Kytke päälle/pois päältä DHCP toiminto |
| 4  | DHCP Server<br>Address Range | Saatavilla oleva osoitekenttä          |

#### 7.2.1.2 Käyttäjä - Käyttäjäkonfikuraatio

Nettisivun salasanan vaihdon hallintasivu

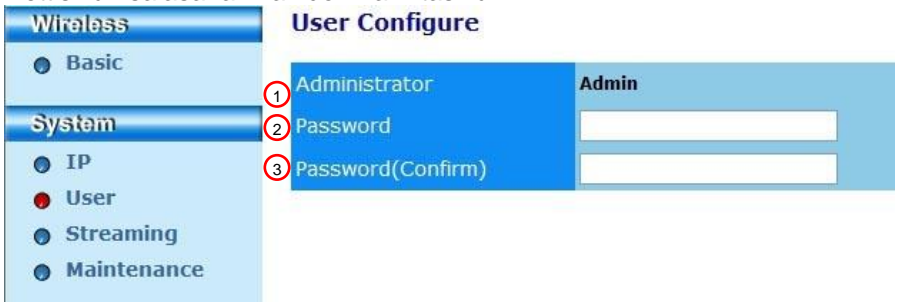

| NO | Osio               | Toimintojen kuvaus                         |
|----|--------------------|--------------------------------------------|
| 1  | Administrator      | Nettisivun hallintotili (ei voida muuttaa) |
| 2  | Password           | Uusi salasana                              |
| 3  | Password (Confirm) | Syötä salasana uudelleen vahvistukseksi    |

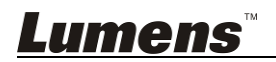

#### 7.2.1.3 Suoratoisto

Voit päivittää ohjelman ja palata oletusarvoon ja käynnistää laite uudelleen tällä sivulla.

| Lumens<br>Brighter Teaching |                           |                    |  |
|-----------------------------|---------------------------|--------------------|--|
| Wireless                    | Streaming:                |                    |  |
| Basic                       | <b>O</b> Video Resolution | 1920x1080 🗸        |  |
| System                      | 2 Video Frame Rate        | High (30/20 fps) 🗸 |  |
| • IP                        | 3 Video Max Bitrate       | 5000 kbps 🗸        |  |
| • User                      | Port Number               | 8557               |  |
| Streaming                   |                           |                    |  |
| Maintenance                 |                           |                    |  |
|                             | Save Cancel               |                    |  |

| NO | Osio              | Toimintojen kuvaus |
|----|-------------------|--------------------|
| 1  | Video Resolution  | Aseta resoluutio   |
| 2  | Video Frame Rate  | Kehysarvon asetus  |
| 3  | Video Max Bitrate | Bittiarvon asetus  |
| 4  | Port Number       | COM portin asetus  |

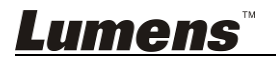

### 7.2.1.4 Huolto

Voit päivittää ohjelman ja palata oletusarvoon ja käynnistää laite uudelleen tällä sivulla.

| Wireless                                    | Upgrade:                   |            |
|---------------------------------------------|----------------------------|------------|
| Basic                                       | Current Versioin           | DMK052     |
| System                                      | 2 Image File               | 瀏覽 Upgrade |
| <ul> <li>User</li> <li>Streaming</li> </ul> | Reboot/Reset:              |            |
| Maintenance                                 | 3 Reboot                   | Submit     |
|                                             | A Reset to factory default | Submit     |
|                                             | Status:                    |            |
|                                             | 5 Read Error Code          | Read       |

| NO | Osio             | Toimintojen kuvaus                          |
|----|------------------|---------------------------------------------|
| 1  | Current Firmware | DC-W50 Firmware-versio                      |
|    | Version          |                                             |
| 2  | Image File       | Lataa päivitetty firmaware-ohjelmatiedosto  |
| 3  | Reboot           | Käynnistä DC-W50 uudelleen                  |
| 4  | Reset to factory | Aseta uudelleen oletusarvolle               |
|    | default          |                                             |
| 5  | Read Error Code  | Lue virheviestit jotka aiheuttivat laitteen |
|    |                  | vikatoiminnon                               |

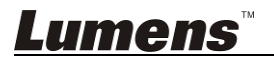

## Luku 8 Aseta DC-W50 laite AP-käyttöön.

Tämän kytkentämetodin kautta useampia DC-W50 laitteita voidaan ohjata DC-W50 kautta AP- terminaalissa

#### 8.1 Kytkentädiagrammi

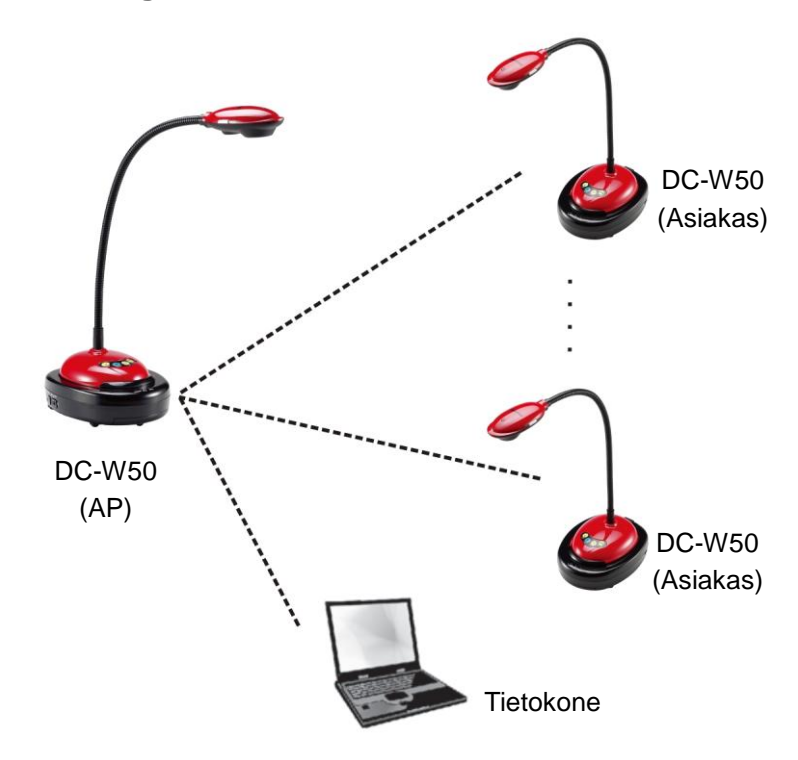

### 8.2 Laitevaatimukset

- Kaksi tai useampi DC-W50
- Yhden tietokoneen laite
- Yksi reititin (riippuu verkkovaatimuksista)

## 8.3 DC-W50 asetus

#### 8.3.1 DC-W50 isäntäasetus

a. Kytke päälle DC-W50 isäntä

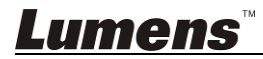

 b. Avaa tietokoneen langaton verkkolista, yhdistä [Lumens\_Wireless\_Flyer], syötä yhdistyssalasana [ladibugflyer] ja

suorita verkkokytkentä loppuun.

- c. Avaa nettisivun selain ja syötä [192.168.1.1] osoitekenttään
- d. Syötä tilinimi [Admin] ja napsautasalasana [1234]
- e. Syötä [Basic] sivu ja muokkaa [Device Name] ja AP:n [SSID] Wireless Basic:

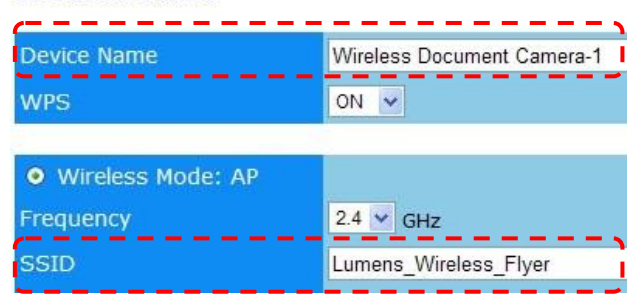

Laitteen nimi: Langaton dokumenttikamera AP (käytänne) SSID: Lumens\_Wireless\_Flyer\_AP (käytänne)

f. Napsauta [Save] ottaaksesi muutokset käyttöön

### 8.3.2 DC-W50 käyttäjäasetus

a. Kytke päälle DC-W50 käyttäjä

# [Muistutus] Kytke yksi DC-W50 käyttäjä kerrallaan aloitusasetuksessa.

- b. Avaa tietokoneen langaton verkkolista, yhdistä
   [Lumens\_Wireless\_Flyer], syötä yhdistyssalasana [ladibugflyer] ja suorita verkkokytkentä loppuun
- c. Avaa nettisivun selain ja syötä [192.168.1.1] osoitekenttään
- d. Syötä tilinimi [Admin] ja napsautasalasana [1234]
- e. Siirry [Basic] sivulle muokkaamaan [Device Name]

Laitteen nimi: Langaton dokumenttikamera-Käyttäjä-1 (käytänne)

Wireless Basic:

| 😑 Basic | Device Name | Wireless Document Camera-1 |
|---------|-------------|----------------------------|
| System  | WPS         | ON V                       |

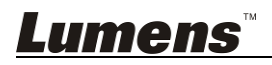

Wireless

f. Valitse langaton-tila kuten [Client] ja syötä AP:n SSID

[Lumens\_Wireless\_Flyer\_AP] ja kytkentäsalasana [ladibugflyer]

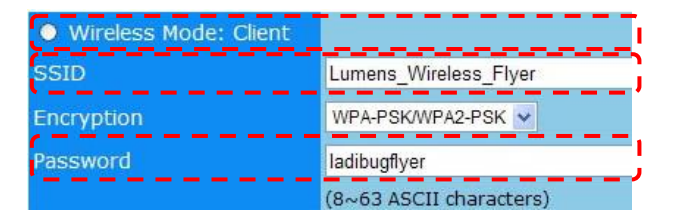

g. Napsauta [Save] ja ota muutokset käyttöön

#### 8.3.3 Aloita käyttö

a. Avaa tietokoneen langaton verkkolista ja

kytkeydy[Lumens\_Wireless\_Flyer\_ap], syötä salasana [ladibugflyer] ja suorita verkkoon uudelleenkytkentä DC-W50:n kanssa AP terminaaliin

- b. Aloita Ladibug ohjelma
- c. Napsauta 🚊 ja avaa [Search Window]
- d. Valitse ""Langaton dokumentti-kamera" ja etsi laitetta DC-W50 suorittaaksesi kytkennän. Kun olet suorittanut loppuun etsinnän listalta, napsauta ja valitse yksi DC-W50 ja aloita toiminta.
- e. Jos on tarpeellista vaihtaa toiseen DC-W50:n, avaa [Search Window] uudelleen ja napsauta toista DC-W50:a

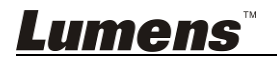

## Luku 9 Ongelmien korjaus

Tämä luku kuvailee ongelmia joihin saatat törmätä käyttäessäsi DC-W50:tä.. Jos sinulla on kysymyksiä, katso siihen liittyviä lukuja ja noudata ehdotettuja ratkaisumalleja. Jos ongelmasi ei ratkea, ota yhteyttä myyjääsi tai huoltokeskukseen.

| No. | Ongelmat                                                                          | Ratkaisuehdotuksia                                                                                                    |
|-----|-----------------------------------------------------------------------------------|----------------------------------------------------------------------------------------------------|
| 1   | Mikään indikaattori ei ole<br>päällä kun DC-W50:n virta on<br>kytketty päälle     | Varmista että DC-W50 on tarpeeksi<br>akkuvirtaa (akun merkkivalo palaa<br>sinisenä). Jos akun merkkivalo palaa<br>punaisena, yhdistä virtajohto ja lataa laite.                                                                                                    |
| 2   | Automaattinen kytkentä<br>epäonnistui                                             | Noudata käyttöoppaan kytkentäohjeita kohdassa <u>6.1.1 Manuaali yhteys</u> .                                                                                                    |
| 3   | Auto kytkentä on aina<br>yliaikaistunut                                           | Suositellaan että käytät manuaalikytkentää.<br>Lisätietoja kohdasta <u>6.1.1 Manuaali yhteys</u> .                                                                                                    |
| 4   | DC-W50 yhteys epäonnistui                                                         | <ol> <li>Varmista että mikään este ei häiritse<br/>WLAN-kortin ja DC-W50 välillä ja että<br/>lähetysetäisyys on sopiva, jotta<br/>saataisiin parempi yhteyslaatu.</li> <li>WLAN-kortin ylikuumentuminen saattaa<br/>aiheuttaa epänormaalin laitetoiminnon.<br/>Laitetta suositellaan käytettävän hyvin<br/>ilmastoidussa tilassa.</li> <li>Varmista että DC-W50 kytkennät on<br/>oikein.</li> <li>Jos WEP:n kanssa on salaus, varmista<br/>että asetukset tai salasana eivät ole<br/>väärin.</li> </ol> |
| 5   | DC-W50 on kytkettynä mutta<br>DC125:n toiminta epäonnistui.                       | <ol> <li>Varmista että USB-liittimen pidike on<br/>kytkettynä.</li> <li>Käynnistä DC-W50 yhteys uudelleen ja<br/>vahvista että USB-kytkentäpidike on<br/>kytkettynä DC-W50:een ja DC125:een,<br/>ja aloita sitten Ladibug™ -ohjelma.</li> </ol>                                                                                                    |
| 6   | Avaa Ladibug™, musta näyttö<br>ilmestyy kun suoritat<br>Proview-etukäteiskatselun | Yhteys saattaa olla poikki palomuurilla kun käytät langatonta verkkoa, katso lisätietoja kohdasta <u>6.2 Muuta palomuurin asetuksia</u> .                                                                                                    |
| 7   | Tietokone kaatui kun suoritin asetusmuutoksia                                     | <ol> <li>Sulje ensin Ladibug™-ohjelma ja aloita<br/>sitten muuttamaan asetuksia.</li> </ol>                                                                                                    |
| 8   | Nettisivua ei voida näyttää kun<br>asetukset on päivitetty                        | Metodi 1: Kytkeydy uudelleen nettisivulle.<br>Metodi 2: Nouda vaiheita kohdassa <u>6.1.1</u><br><u>Manuaali yhteys</u> ja kytkeydy uudelleen<br>Metodi 3: Paina ja pidä alhaalla DC-W50                                                                                                    |

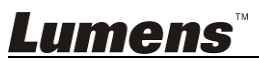

| 9  | Vastaavaa DC-W50:tä ei voida                                                               | [Reset] nappia 5 sekuntia. Kun olet<br>käynnistänyt laitteen uudelleen, noudata<br>vaiheita kohdassa <u>Luku 6 Aloita käyttö</u> ja<br>yhdistä uudelleen.<br>Jos ongelma ei ratkea, ota yhteyttä laitteen<br>myyjään.<br>Noudata vaiheita kohdassa 6.1.3 Vaihda                                                                                                    |
|----|--------------------------------------------------------------------------------------------|----------------------------------------------------------------------------------------------------|
|    | tunnistaa kun kaksi tai<br>useampi DC-W50 on<br>kytkettynä                                 | SSID muokataksesi SSID:tä.                                                                                                    |
| 10 | Jos olet unohtanut salasanan<br>etkä voi kytkeytä<br>järjestelmänkäyttäjaverkkosiv<br>ulle | Paina ja pidä DC-W50 [Reset] nappi<br>alhaalla 5 sekuntia ja palauta<br>tehdasasetukset.                                                                                                    |
| 11 | Entä kun signaali on<br>heikompi?                                                          | <ol> <li>Säädä DC-W50 laitteen paikkaa<br/>saadaksesi paremman kytkentälaadun.</li> <li>Siirry järjestelmänkäyttäjäverkkosivulle<br/>ja aseta DC-W50 erilaiselle<br/>kanavataajuudelle jotta voit välttää<br/>signaalin siirron häiriön.</li> </ol>                                                                                                    |
| 12 | DC-W50 käyttäjää ei löydy kun<br>käytät Ladibug-ohjelmaa                                   | Aseta uudelleen DC-W50 käyttäjä (paina<br>DC-W50 [Reset] nappia 5 sekuntia kunnes<br>laite käynnistyy uudelleen), ja aseta se<br>uudelleen kohdassa <u>8.3.2 DC-W50</u><br><u>käyttäjäasetus</u> olevien ohjeiden mukaisesti<br>ja palauta käyttötoiminto.                                                                                                    |
| 13 | Kytkentä WPS:llä ei onnistu<br>DC-W50:n salauksen<br>muokkauksen jälkeen                   | Tällä hetkellä WPS tukee ainoastaan<br>WPA/WPA2 salaustilan korkeampaa<br>turvatasoa. Senvuoksi WEP:lle asetettu<br>salaus tai salauksen poisto ei voi tukea<br>WPS:ää. Katso oppaasta <u>6.1.1 Manuaali</u><br><u>yhteys</u> kuinka yhteys luodaan ilman WPS:ää.                                                                                                    |
| 14 | Verkkoon lautaus-toiminto ei<br>ole käytössä                                               | <ul> <li>Verkkoon lautaus-toiminto ei ole saatavilla<br/>koska tietokoneen langaton verkko on<br/>kytketty DC-W50:een, eikä internettiin.</li> <li>Katso seuraavia ratkaisuja: <ol> <li>Kun olet suorittanut Ladibug-<br/>toiminnon, yhdistä langaton verkko<br/>uudelleen Internettiin. Nyt verkkoon<br/>lataus-toiminta on käytössä.</li> <li>Käytä ylimääräistä verkkolinjaa ja<br/>yhdistä tietokone internettiin. Nyt<br/>verkkoon lataus-toimintaa voidaan<br/>käyttää samalla kun käytät<br/>Ladibug-ohjelmaa.</li> </ol> </li> </ul> |

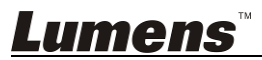